1. Klicken Sie in der VR Networld Software auf den Reiter "Stammdaten" (rot markiert) und im Anschluss auf "Lastschriftmandate" (blau markiert).

| Regeln für autom. Kategor                                                                                                    | Zahlungsempf./Zahler                                                                                                    | Benutzer                                                                                                    |                       |
|----------------------------------------------------------------------------------------------------|----------------------------------------------------------------------------------------------------|----------------------------------------------------------------------------------------------------|-----------------------|
| Auftragsvorlagen Aktueller Mandant                                                                                                    | risierung 🔊 Gläubiger-Identifikation                                                                                                | Bankverbindungen Konten<br>Aktueller Datenbestand Ve                                                                                                    | nbestände<br>erwalten |
| Baumansicht - Mandant 🗸 🗘 X Kontenübe                                                                                                    | ersicht Lastschriftmandate x                                                                                                    |                                                                                                    |                       |
| Standard  Sankverbindungen  Sontenübersicht  Governet  Spar  Contextentkarte  Contextentkarte Contextentkar | Bezeichnung<br><filtern><br/>Test-Bankingmanager<br/>Test-Banking Manager<br/>Test-Bankingmanager<br/>Test-Bankingmanager</filtern> | Image: Constraint of the second second s |                       |

2. Markieren Sie alle Mandate, die Sie ins Onlinebanking exportieren wollen.

|       | <b></b> 🔓 📑 🗟         |               | Lastsc                                          | nriftma                               | andate - VR-NetWor                                                                                                    | rld Software                  |                           |          | tschriftmandate                    |          |                                           |                            |   |
|-------|-----------------------|---------------|-------------------------------------------------|---------------------------------------|----------------------------------------------------------------------------------------------------|-------------------------------|---------------------------|----------|------------------------------------|----------|-------------------------------------------|----------------------------|---|
| -     | Startseite            | Transaktione  | n Auswe                                         | rtunge                                | en Stammdater                                                                                                    | n Extras                      | Hilfe                     | Las      | tschriftmandate                    |          |                                           |                            |   |
| Um    | isatzkategorien Lasts | chriftmandate | Eigene Au<br>Regeln fü<br>Auftragsv<br>Aktuelle | uswahi<br>ir auto<br>orlage<br>er Man | lregeln<br>m. Kategorisierung<br>n<br>dant                                                                              | 📆 Zahlungser<br>🔊 Gläubiger-l | npf./Zahle<br>dentifikati | r<br>ion | Bankverbindungen<br>Aktueller Date | Sin bank | Benutzer<br>Mandanten<br>Konten<br>estand | Datenbestände<br>Verwalten |   |
| N     | Baumansicht - Mand    | ant           | ▼ ‡ X                                           |                                       | Kontenübersicht                                                                                                    | Lastschriftma                 | andate x                  | <u>ا</u> |                                    |          |                                           |                            |   |
| hrich | Bankver               | bindungen     |                                                 |                                       | Bez                                                                                                    | eichnung                      |                           |          |                                    | ~        | Referenz                                  |                            | _ |
| hten  | 🖶 👼 Konten            | übersicht     |                                                 |                                       | <fil< th=""><th>Itern&gt;</th><th></th><th></th><th></th><th></th><th><filtern></filtern></th><th></th><th></th></fil<> | Itern>                        |                           |          |                                    |          | <filtern></filtern>                       |                            |   |
|       |                       | Kontoko       | rrent                                           |                                       | Tes                                                                                                    | t-Bankingmana                 | ager                      |          |                                    |          | BM0001                                    |                            |   |
|       |                       | Kredi         | tkarte                                          |                                       | Tes                                                                                                    | t-Banking Man                 | ager                      |          |                                    |          | BM2002                                    |                            |   |
|       | ÷                     | Kredi         | tkarte                                          |                                       | Tes                                                                                                    | t-Bankingmana                 | iger                      |          |                                    |          | BM3003                                    |                            |   |
|       | ÷                     |               |                                                 |                                       | Tes                                                                                                    | t-Bankingmana                 | iger                      |          |                                    |          | BM4004                                    |                            |   |
|       | Heports               |               |                                                 |                                       |                                                                                                    |                               |                           |          |                                    |          |                                           |                            |   |

3. Klicken Sie die markierten Mandate mit der rechten Maustaste an und wählen Sie **"Export"** (rot markiert) und **"Aktive Ansicht exportieren"** (blau markiert)

| Baumansicht - Mandant 🗸 🗸 🗡 Ko | ntenübersicht Lastschriftmandate x |                         |                                       |     |                            |
|--------------------------------|------------------------------------|-------------------------|---------------------------------------|-----|----------------------------|
| E- Standard                    | Bezeichnung                        | 2                       | Referenz                              |     | Zabler / Konto             |
| Bankverbindungen               | <filtern></filtern>                | -                       | <filtern></filtern>                   |     | <filtern></filtern>        |
|                                | Test-Bankingmanager                |                         | BM0001                                |     |                            |
|                                | Test-Banking Manager               |                         | BM2002                                |     |                            |
|                                | Test-Bankingmanager                | Bearbeiter              | 1                                     |     |                            |
|                                | Test-Bankingmanager                | Neu erstel<br>Konieren  | len                                   |     |                            |
| Reports                        |                                    | Löschen                 |                                       |     |                            |
| Protokolle                     |                                    | Drucken                 |                                       |     |                            |
| Lastschriftmandate             |                                    | Druckvors               | chau                                  |     |                            |
| Ausgangskorb                   |                                    | Markierte               | drucken                               |     |                            |
|                                |                                    | als E-Mail<br>als Umder | versenden<br>Itung Einzugsermächtigun | g   |                            |
|                                |                                    | Importiere              | n                                     |     |                            |
|                                |                                    | Export                  |                                       | > [ | Aktive Ansicht Exportieren |
|                                |                                    | Direkthilfe             |                                       |     | Erweitert                  |
|                                |                                    | In Zwische              | enablage kopieren                     | >   |                            |
|                                |                                    | AppMenü                 |                                       | >   |                            |
|                                |                                    |                         |                                       |     |                            |
|                                |                                    |                         |                                       |     |                            |

4. Wählen Sie das Format **"CSV"** aus und bestätigen Sie die Eingabe mit **"Exportieren"** (rot markiert).

| Exportformat wahle<br>Access 2000<br>Access 97<br>CSV<br>dBase III<br>dBase IV<br>Excel 2000<br>HTML | Expo | rtieren<br>echen<br>ilfe |
|----------------------------------------------------------------------------------------------------|------|--------------------------|
| Excel 2000<br>HTML                                                                                   | Н    | ilfe                     |

5. Bestätigen Sie die Eingabe mit "JA" (rot markiert) und speichern sie die Datei am gewünschten Speicherort ab.

| Zeichensatz:     | Westeuro   | päisch (W   | indows-12    | 52/WinLat | in 1) 🗸 🗸         |            |                 |          |      |
|------------------|------------|-------------|--------------|-----------|-------------------|------------|-----------------|----------|------|
| Gebietsschema:   | Standard   | - Deutsch   | (Deutschla   | and)      | ~                 |            |                 |          |      |
| Ab Zeile:        | 1          | ÷           |              |           |                   |            |                 |          |      |
| Trennoptionen    |            |             |              |           |                   |            |                 |          |      |
| O Feste Breite   |            |             |              | (         | Getrennt          |            |                 |          |      |
| ☑ Tabulator      |            | Komma       | $\checkmark$ | Semikolon | Leerzeicher       | n 🗌 And    | ere             |          |      |
| E Feldtrennzei   | ichen zusa | mmenfass    | en 🗌         | Leerräume | beschneiden       | Zeicher    | nfolgen-Trennze | ichen:   | • ~  |
| Weitere Optionen |            |             |              |           |                   |            |                 |          |      |
| Felder in Anfü   | hrunaszeid | chen als Te | xt formatie  | eren 🗆 E  | rweiterte Zahlene | erkennung  |                 |          |      |
| Formeln auswe    | erten      |             |              |           | Vissenschaftliche | r Schreibw | eise erkennen   |          |      |
|                  |            |             |              |           |                   |            |                 |          |      |
| Feldbetehle      |            | _           |              |           |                   |            |                 |          |      |
| Spaltentyp:      |            | $\sim$      |              |           |                   |            |                 |          |      |
| Standard         |            | Standard    | Standard     | Standard  | Standard          | Standard   | Standard        | Standa   | rd ^ |
| 1 Name           |            | vorname     | Adresse      | Wohnort   | Postleitzahl      | Firma      | Kontonummer     | Bankl    | ei   |
| 2 Zahlungsem     | pfänger    | P           |              |           |                   |            |                 | 75069    | 17   |
| 3 Zahlungsem     | pfänger    | S           |              |           |                   |            |                 | 75069    | 17   |
| 4 Zahlungsem     | pfänger    | D           |              |           |                   |            |                 | 75069    | 17   |
| 5 Zahlungsem     | pfänger    | к           |              |           |                   |            |                 | 75069    | 17   |
|                  |            |             |              |           |                   |            |                 |          |      |
|                  |            |             |              |           |                   |            |                 |          |      |
|                  |            |             |              |           |                   |            |                 |          | ~    |
| <                |            |             |              |           |                   |            |                 |          | >    |
|                  |            |             |              |           |                   |            |                 |          |      |
| Hilfe            |            |             |              |           |                   |            | OK              | hbrech   | en   |
| TIME             |            |             |              |           |                   |            | , v             | -objecti | en   |

6. Öffnen Sie das Onlinebanking auf unserer Homepage: vr-mio.de Melden Sie sich mit Ihrem Netkey/Alias und Ihrer PIN an.

| Anmelden                                                                                                |                                  | Acres 1            |
|----------------------------------------------------------------------------------------------------|----------------------------------|--------------------|
| Herzlich willkommen im OnlineBanking Ihrer VR Bar<br>geben Sie Ihren VR-NetKey/Alias sowie die PIN ein. | ık Mittleren Oberpfalz eG. Bitte |                    |
| Mit Zugangsdaten anmelden Mit QR-Code anmelden                                                          |                                  |                    |
| VR-NetKey oder Alias                                                                                    |                                  |                    |
| PIN                                                                                                    | ٢                                |                    |
|                                                                                                    | PIN vergessen?                   |                    |
| Abbrechen                                                                                               | Anmelden                         | Fotowettbewerb 202 |

7. Wählen Sie den Reiter "Vorlagen" aus

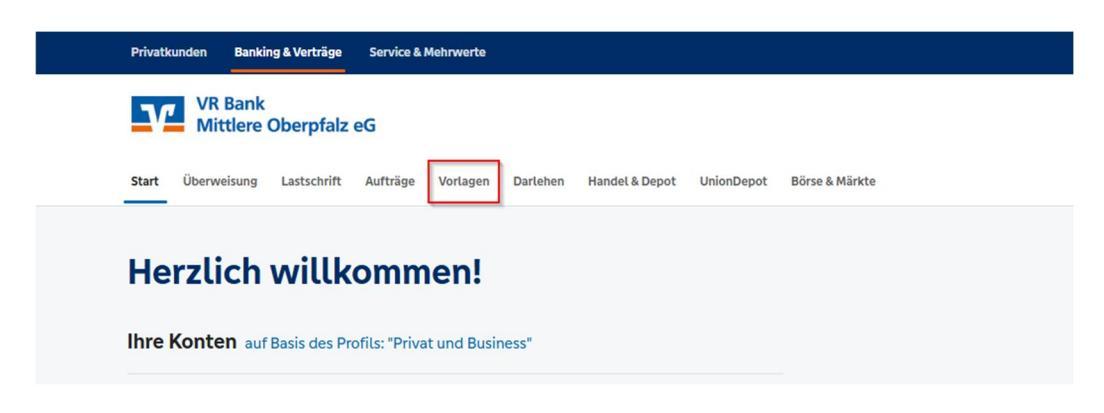

8. Klicken Sie auf "Lastschriftvorlagen"

| Start Überweisung Lastschrift                | Aufträge Vorlagen Darlehen Handel & Depot UnionDepot Börse & Märkte |                |
|----------------------------------------------|---------------------------------------------------------------------|----------------|
| Überweisungsvorlagen     Lastschriftvorlagen | Vorlagen<br>Lastschriftvorlagen                                     | + Neue Vorlage |
|                                              |                                                                     |                |
|                                              | Suche nach: Bezeichnung, Empfängername, Betra Q                     |                |

9. Klicken Sie auf die **Drei Punkte** (rot markiert) und im Anschluss auf **"Vorlagen importieren"** (blau markiert)

Wichtig: Falls Sie Lastschriftmandate für mehrere Konten benötigen, müssen Sie den Importier - Vorgang für jedes einzelne Konto wiederholen.

Mit Klick auf das Konto können sie ein anderes Konto festlegen.

| Überweisungsvorlagen |                                 |                      |
|----------------------|---------------------------------|----------------------|
| Lastschriftvorlagen  | Vorlagen<br>Lastschriftvorlagen | + Neue Vorlage       |
| -                    |                                 | Vorlagen importieren |
|                      |                                 |                      |

10. Wählen Sie "Vorlagen hochladen" (blau markiert) um die CSV-Datei zu importieren.

| <ul> <li>Überweisungsvorlagen</li> <li>Lastschriftvorlagen</li> </ul> | Lastschriftvorlagen                                                                   |
|-----------------------------------------------------------------------|---------------------------------------------------------------------------------------|
|                                                                       | Sie können hier Vorlagen im CSV-Format hochladen.                                     |
|                                                                       | Bitte beachten Sie, dass beim Import der Vorlagen keine Dublettenprüfung stattfindet. |
|                                                                       | Vorlagen hochladen                                                                    |
|                                                                       | $\sim$                                                                                |

11. Wählen Sie die gewünschte Datei aus und bestätigen Sie die Eingabe mit "Öffnen".

| C Öffnen                                            |                    | ×              |
|-----------------------------------------------------|--------------------|----------------|
| $\leftrightarrow \rightarrow \checkmark \uparrow$   | C Dateien Tim dur  | hsuchen 🔎      |
| Organisieren 🔻 Neuer Ordner                         |                    | ≣ - □ ?        |
| Name                                                | Änderungsdatum     | Тур            |
|                                                     | 03.04.2025 15:23   | Dateiordner    |
|                                                     | 29.04.2025 08:03   | Dateiordner    |
|                                                     | 07.05.2025 11:25   | CSV Datei      |
| VRExport_SEPAMandate_20250508_150326.csv            | 08.05.2025 15:03   | CSV Datei      |
|                                                     |                    |                |
|                                                     |                    | _              |
| Dateiname: VRExport_SEPAMandate_20250508_150326.csv | ✓ Microsoft Excel  | Comma Separa 🗸 |
| Vom Handy h                                         | nochladen Öffnen 🔻 | Abbrechen      |

12. Die Lastschriftvorlagen sind nun importiert und können nun verwendet werden.

Möglicherweise werden beim Import folgende Warnungen angezeigt. Diese Meldung ist nicht schlimm, da in den Lastschriftmandaten der VR Networld Software keine Empfänger IBAN gespeichert wurde. Prüfen Sie bitte, ob das Empfängerkonto der Lastschriften (blau zensiert) das richtige ist.

| Test-Bankingmanager                                                                                                    | Test-Bankingmanager                                                                                                    |
|----------------------------------------------------------------------------------------------------|----------------------------------------------------------------------------------------------------|
| warnung: In der CSV-Datei wurde keine "IBAN des<br>Zahlungsempfängers"-Daten angegeben. Es wurde das<br>auf der vorherigen Seite (DEt<br>ausgewählte Konto verwendet. | warnung: In der CSV-Datei wurde keine "IBAN des<br>Zahlungsempfängers"-Daten angegeben. Es wurde da<br>auf der vorherigen Seite (DEC<br>ausgewählte Konto verwendet. |
|                                                                                                    |                                                                                                    |
| Test-Banking Manager                                                                                                    | Test-Bankingmanager                                                                                                    |
| V Test-Banking Manager                                                                                                    | Vest-Bankingmanager                                                                                                    |

Falls das angezeigt nicht das richtige ist, klicken Sie bitte erneut auf den Reiter **"Vorlagen"** und wiederholen den Importier - Vorgang.

Im Reiter **"Lastschriftvorlagen"** können Sie beim Importieren der Mandate das richtige Empfängerkonto auswählen.